# 第五章 網頁間資料傳遞

# 5-1 HTML+PHP 網頁間傳遞

### 5-1-1 資料傳遞簡介

基本上,HTML 的功能僅描述網頁的顯示方法而已,是屬於靜態被動式的。但隨著時代的變 遷靜態網頁並不能滿足所需,吾人希望網頁也可以當作處理工具的人工界面,亦是,可已將網頁作 為資訊系統與使用者之間的交談工具,如此網頁就必須具有輸入/輸出的功能。但網頁與一般資訊 系統的交談介面不同,交談介面是使用者與電腦之間一問一答的方式溝通。交談介面是使用者輸入 命令後,系統回應執行結果,使用再輸入命令,系統再次回應,如此不斷的延伸下去。然而選單方 式則不然,系統一次出現一張選單,使用者將需求或命令全部一次填入選單後,再一起傳送給系統 處理,有點像餐廳點菜一樣。一張選單則一張網頁來顯示,又稱為網頁選單。

網頁選單的運作方式是,首先系統出現一張網頁,裡面有多個輸入或選擇欄位,使用者輸入各 個欄位內容後,再要求傳送這些訊息。網頁選單可以用 HTML 的 <form> ... </form> 標籤來製作。 另外,系統必須先準備一只『程式』來接收這些訊息,再看否需要另製作一個網頁來顯示處理結果。 因此,具有處理訊息『程式』不一定是需要網頁顯示,但我們也要用網頁方式來製作,HTML 沒 有此功能,必須仰賴 PHP 來達成,接收訊息的網頁格式一定是 php。

利用 HTML 表單傳送訊息有兩種方式: POST 與 GET。其中 POST 可以傳送大量資料, GET 僅能傳送 255 位元組資料,為了方便教學僅採用 POST 方式介紹。

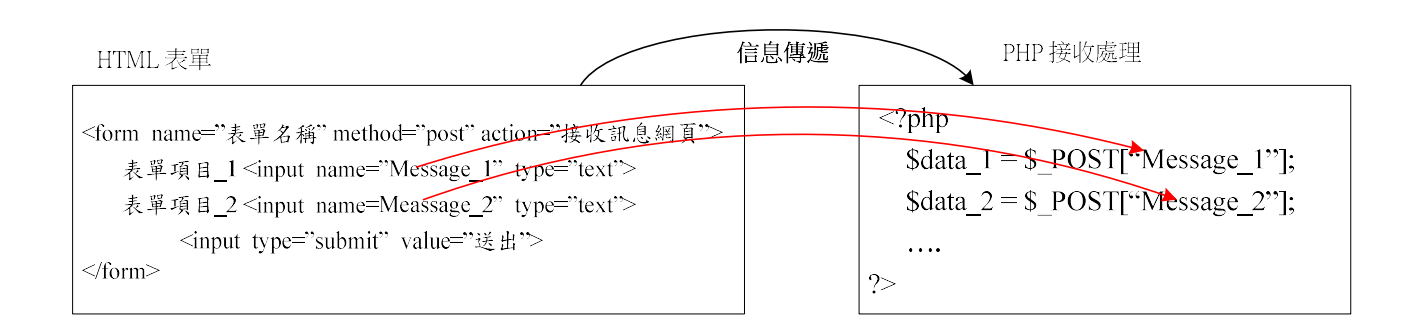

### 5-1-2 HTML 表單格式

HTML 是由(<form ..>) 來製作訊息傳送表單,基本格式如下:

<form name="表單名稱" method="post" action="接收訊息網頁"> 表單項目\_1 <input name="Message\_1" type="text"> 表單項目\_2 <input name=Meassage\_2" type="text"> <input type="submit" value="送出">

常用參數說明如下:

(1) < form name=...>:設定本表單的名稱,可隨便設但不可重複。

(2) method:訊息傳送方式 post 或 get 。

- (3) action: 接受訊息的 URL 或網頁名稱(須同一目錄下)。
- (4) <input name="訊息名稱" type="訊息型態 value="預設值">:訊息型態表示傳送的資料型 態。

## (A)POST 傳輸方式

POST 是使用 HTTP 通訊協定的標頭來傳遞資料表,它允許傳輸的資料量比較大,傳遞參數 網頁:

<form name="表單名稱" method="post" action="接收訊息網頁"> Data\_1<input name="Message" type="text"> </form>

POST 接收網頁內容:(需嵌入 php 程式,備注:\$\_POST 需大寫)

<?php \$data\_1 = \$\_POST["Message"]; .... ?>

(B)GET 傳輸方式

GET 是使用 URL 網址的參數來傳遞資料表單,其傳輸資料有限,連同 URL 位址內容共

\_\_\_\_\_

255 字元。傳遞參數網頁如下:

<form name="表單名稱" method="get" action="http://www.test.com"> Data\_1 : <input name="message" type="text">

</form>

則傳送訊息格式如下:

http://www.test.com/?message=輸入資料

GET 接收網頁內容:(需嵌入 php 程式,備注 \$ GET 須大寫)

<?php \$data\_1 = \$\_GET["message"]; .... ?>

5-1-3 範例研討:自動製作表格工具

(A) 網頁功能 - Ex5\_1

許多情況下,製作表格需要非常準確的設定它大小。因此,我們希望能製作一個規劃表格的 選單,可輸入表格的寬(width)、高(height)、欄位數與行列數。期望輸入表單如下網頁。

| $\leftrightarrow \rightarrow C$ | Iocalhost/chap5/Ex5_1-form.html |
|---------------------------------|---------------------------------|
| ▋ 應用程式                          | ,單車活動 🔜 PBP 活動 🔜 ACP 🧲 Goog     |
| 請輸入表格                           | 经参数:                            |
| 表格寬度:600                        |                                 |
| 欄位數:6                           |                                 |
| 行列數:10                          |                                 |
| 行列高度:20                         |                                 |
| 送出                              |                                 |

表格輸出如下:

#### 第五章 網頁間資料傳遞

| $\leftarrow \  \   \rightarrow \  \   G$ | C localho | ost/chap5/Ex5 | _1-action | .php     | Q ☆    |   |
|------------------------------------------|-----------|---------------|-----------|----------|--------|---|
| 🊺 應用程式                                   | - 單車活動    | 🣙 PBP 活動      | ACP       | G Google | 🦲 北海道旅 | 遊 |
| 1                                        |           | 萬用            | 表格        |          |        |   |
|                                          |           |               |           |          |        |   |
|                                          |           |               |           |          |        |   |
|                                          |           |               |           |          |        |   |
|                                          |           |               |           |          |        |   |
|                                          |           |               |           |          |        |   |
|                                          |           |               |           |          |        |   |
|                                          |           |               |           |          |        |   |

## (B) 製作技巧

它需要兩張網頁來完成,一則提供輸入參數(表格大小與行列數目),分別說明之。

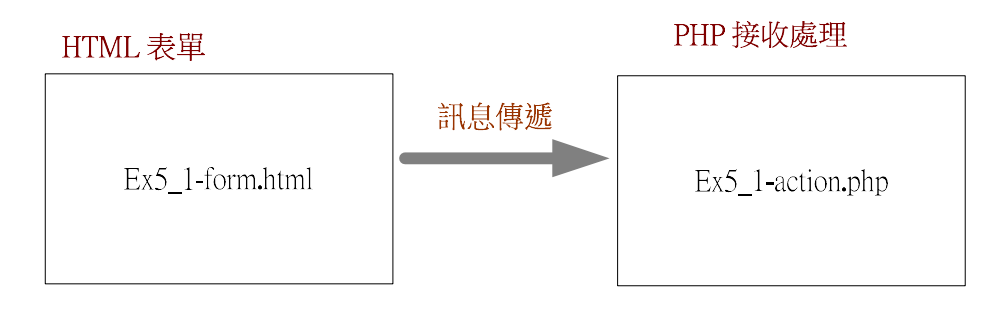

# (C) 表單程式範例: Ex5\_1-form.html

吾人利用 <form> 建立輸入表單,並指定傳輸網頁是 Ex4\_7-action.php,但該網頁並須放置 同一目錄下。

| 1      | <html xmlns="http://www.w3.org/1999/xhtml"></html>                 |  |  |  |  |  |
|--------|--------------------------------------------------------------------|--|--|--|--|--|
| 2      | <body></body>                                                      |  |  |  |  |  |
| 3      | <font size="5"> 請輸入表格參數: </font>                                   |  |  |  |  |  |
| 4      | <form action="Ex5_1-action.php" method="post" name="table"></form> |  |  |  |  |  |
| 5<br>6 | 表格寬度: <input name="width" type="text"/>                            |  |  |  |  |  |
| 7      | <n>櫩位數:<innut name="fields" type="text"></innut></n>               |  |  |  |  |  |
| 8      | $\gamma = 100$ m $\alpha$ $\alpha$ $\gamma$ $\gamma$               |  |  |  |  |  |
| 9      | 行列數: <input name="columns" type="text"/>                           |  |  |  |  |  |
| 10     | 行列高度: <input name="height" type="text"/>                           |  |  |  |  |  |
| 11     | <innut type="submit" yalue="詳出"></innut>                           |  |  |  |  |  |
| 12     | <input type="submit" value="2811"/>                                |  |  |  |  |  |
|        |                                                                    |  |  |  |  |  |
|        |                                                                    |  |  |  |  |  |
|        |                                                                    |  |  |  |  |  |

# (D) 訊息處理程式範例: Ex5\_1-action.php

對方傳送 4 個訊息(width、height、fields、column), 則用 4 變數接收,分別是 \$width(表格)

寬度)、\$height(欄位高度)、\$field(每行欄位數目)與\$column(表格行數),程式範例如下:

| 1  | php</th                                                   |
|----|-----------------------------------------------------------|
| 2  | <pre>\$width = \$_POST["width"];</pre>                    |
| 3  | <pre>\$height = \$_POST["height"];</pre>                  |
| 4  | <pre>\$fields = \$_POST["fields"];</pre>                  |
| 5  | <pre>\$columns = \$_POST["columns"];</pre>                |
| 6  | echo "";                                                  |
| 7  | echo " <caption><font size="5"> 萬用表格</font> </caption> "; |
| 8  | for (\$i=0: \$i<\$columns: \$i++) {                       |
| 9  |                                                           |
| 10 | echo "";                                                  |
| 10 | for (\$j=0; \$j<\$fields; \$j++) {                        |
| 11 | echo " ".                                                 |
| 12 |                                                           |
| 13 | }                                                         |
| 1/ | echo "";                                                  |
| 14 | }                                                         |
| 15 | ?>                                                        |
|    | •                                                         |

# 5-1-4 範例研討:製作馬賽克圖形

### (A)網頁功能 - Ex5\_2

在網頁上設計馬賽克板時,須嘗試許多不同顏色與大小,再觀察它們之間的效果如何,我們期 望設計一個可以隨意輸入各種參數,再來比對效果,這樣效率會比較高。馬賽克板的參數有顯示方 塊大小、寬與高的方塊單元數量,更重要的需選擇哪兩種配色,期望參數輸入的介面如下:

| 第五章 | 網頁間 | 間資料 | 傳遞 |
|-----|-----|-----|----|
|-----|-----|-----|----|

| ← → C ③ localhost/chap5/Ex5_2-form.html                |
|--------------------------------------------------------|
| 🗰 應用程式 📙 單車活動 📙 PBP 活動 📒 ACP 💪 Google                  |
| 請輸入馬賽克板的參數:                                            |
| 顏色有:red, blue, yellow, green, black, white, gray 或自行查詢 |
| 方塊單元大小:10                                              |
| 寬的單元數:20                                               |
| 高的單元數:20                                               |
| 底色_1:red                                               |
| 底色_2:blue                                              |
| 送出                                                     |

當系統接收上述網頁表單後, 能繪出下列馬賽克圖形:

| $\leftarrow \  \  \rightarrow \  \  G$ | Iocalhost/chap5/Ex5_2-action.php |
|----------------------------------------|----------------------------------|
| 🏥 應用程式                                 | 單車活動 📙 PBP 活動 📙 ACP 💪 Goog       |
| 馬賽克設計                                  | 国                                |
|                                        |                                  |
|                                        |                                  |
|                                        |                                  |
|                                        |                                  |
|                                        |                                  |
|                                        |                                  |

(B)網頁表單範例: Ex5\_2-form.html

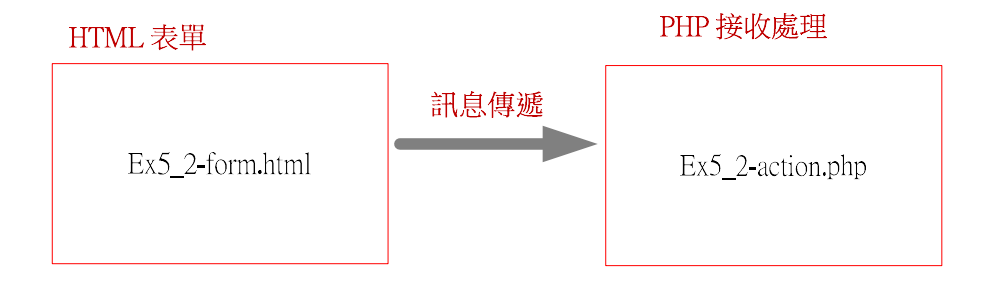

| 1 | <html xmlns="http://www.w3.org/1999/xhtml"></html> |
|---|----------------------------------------------------|
| 2 | <body></body>                                      |
| 3 |                                                    |
|   |                                                    |

| 4  | <font size="5"> 請輸入馬賽克板的參數:</font>                                                              |  |  |  |  |  |
|----|-------------------------------------------------------------------------------------------------|--|--|--|--|--|
| 5  | cas 颜色有:and https://www.annan.https://www.ite.annay.org/ide/ide/ide/ide/ide/ide/ide/ide/ide/ide |  |  |  |  |  |
| 6  | 限巴角. red, blue, yellow, green, black, white, gray 以目行宣词                                         |  |  |  |  |  |
| 7  | <form action="Ex4_8-action.php" method="post" name="table"></form>                              |  |  |  |  |  |
| 8  | 方塊單元大小: <input name="size" type="text"/>                                                        |  |  |  |  |  |
| 9  | (1) 室的電子動・ジョック (1) (1) (1) (1) (1) (1) (1) (1) (1) (1)                                          |  |  |  |  |  |
| 10 | 見的单儿数. <input name="num_width" type="text"/>                                                    |  |  |  |  |  |
| 11 | >高的單元數: <input name="num_height" type="text"/>                                                  |  |  |  |  |  |
| 12 | 东户 1 · <input name="color_1" type="text"/>                                                      |  |  |  |  |  |
| 13 | p = p = 1. The number of $p = 1$ is $p = 1$ .                                                   |  |  |  |  |  |
| 14 | 底色_2: <input name="color_2" type="text"/>                                                       |  |  |  |  |  |
|    | <input type="submit" value="送出"/>                                                               |  |  |  |  |  |
|    |                                                                                                 |  |  |  |  |  |
|    |                                                                                                 |  |  |  |  |  |
|    |                                                                                                 |  |  |  |  |  |

# (C)訊息處理範例: Ex5\_2-action.php

設計方法是整個表格的背景用 color\_1 顏色,奇數方格則填入 color\_2 顏色就可以達成。

| 1  | php</th                                                                                                    |  |  |  |  |  |  |
|----|----------------------------------------------------------------------------------------------------|--|--|--|--|--|--|
| 2  | echo " <caption><font size="5"> 馬賽克設計圖</font> </caption> ";                                                                                                    |  |  |  |  |  |  |
| 3  | $s_{size} = $ POST["size"].                                                                                                    |  |  |  |  |  |  |
| 4  | $\varphi_{122} - \varphi_{1231} = \varphi_{1231}$<br>$\varphi_{1231} = \varphi_{1231}$<br>$\varphi_{1231} = \varphi_{1231}$<br>$\varphi_{1231} = \varphi_{1312}$<br>$\varphi_{1312} = \varphi_{1312}$<br>$\varphi_{1312} =$ |  |  |  |  |  |  |
| 5  | $\frac{1}{1000}$ $\frac{1}{1000}$ $\frac{1}{1000}$ $\frac{1}{1000}$ $\frac{1}{1000}$                                                                                                    |  |  |  |  |  |  |
| 6  | $f_{\text{num}} = f_{\text{num}} = f_{$                                                                                                    |  |  |  |  |  |  |
| 7  | $color_1 - c_POST[ color_1 ];$                                                                                                    |  |  |  |  |  |  |
| 8  | $\operatorname{scolor}_2 = \operatorname{s}_{\operatorname{POS}} \operatorname{I}[\operatorname{color}_2^{-2}];$                                                                                                    |  |  |  |  |  |  |
| 9  | echo "";                                                                                                    |  |  |  |  |  |  |
| 10 | for $(1=0; 1<\sinh)$ heigh; $1++$ {                                                                                                    |  |  |  |  |  |  |
| 11 | echo "";                                                                                                    |  |  |  |  |  |  |
| 12 | for (\$j=0; \$j<\$num_width; \$j++) {                                                                                                    |  |  |  |  |  |  |
| 13 | if ((\$i+\$j) %2 == 0){                                                                                                    |  |  |  |  |  |  |
| 14 | echo "";                                                                                                    |  |  |  |  |  |  |
| 15 | }else{                                                                                                    |  |  |  |  |  |  |
| 16 | echo "";                                                                                                    |  |  |  |  |  |  |
| 17 | }                                                                                                    |  |  |  |  |  |  |
| 18 | }                                                                                                    |  |  |  |  |  |  |
| 10 | echo "";                                                                                                    |  |  |  |  |  |  |
| 20 | }                                                                                                    |  |  |  |  |  |  |
| 20 | echo "";                                                                                                    |  |  |  |  |  |  |
| 21 | ?>                                                                                                    |  |  |  |  |  |  |
| 22 |                                                                                                    |  |  |  |  |  |  |

程式說明如下:

(1) 第 8 行: 。指定表格的底色(\$color\_1),表格寬線隱藏。

- (2) 第 9 行: 表格標頭 <caption> ....</caption> 。
- (3) 第 13 行: 偶數儲存格空白, 顯示原表格底色。
- (4) 第 16 行:非偶數(奇數)儲存格,顯示第二種原色(\$color\_2)。

# 5-1-5 範例研討:選擇性列印月曆

### (A) 網頁功能 - Ex5 3

印刷店需要一個製作月曆的模板,可測試月曆各種排列狀況,譬如每月1日是星期幾、當月 有幾天,以及星期六與星期天希望以不同顏色表示。公司希望能在網頁上顯示各種狀況,再評估其 顏色、格式的排列。期望有一張表單網頁能提供各種情況的輸入,如下:

| ← → C  O localhost/chap5/Ex5_3-form.html               |
|--------------------------------------------------------|
| 🏥 應用程式 📙 單車活動 📙 PBP 活動 📕 ACP 💪 Go                      |
| 請輸入月曆參數:                                               |
| 顏色有:red, blue, yellow, green, black, white, gray 或自行查詢 |
| 當月有幾天(29, 30, 31): 31                                  |
| 該月1日是星期幾(1~7):4                                        |
| 星期六底色:green                                            |
| 星期日底色:red                                              |
| 送出                                                     |

輸入上述表單之後,電腦能繪出如同以下月曆樣式:

| ←   | → C   |       | alhost/ | chap5/E | x5_3-ac          | tion.php |     |
|-----|-------|-------|---------|---------|------------------|----------|-----|
| 1 應 | 用程式   | 📙 單車泪 | 動 🦲     | PBP 活動  | <mark>-</mark> A | CP G     | Goo |
| 繪製  | 月曆女   | 口下    |         |         |                  |          |     |
| 星期一 | - 星期二 | 星期三   | 星期四     | 星期五     | 星期六              | 星期日      |     |
|     |       |       | 1       | 2       | 3                | 4        |     |
| 5   | 6     | 7     | 8       | 9       | 10               | 11       |     |
| 12  | 13    | 14    | 15      | 16      | 17               | 18       |     |
| 19  | 20    | 21    | 22      | 23      | 24               | 25       |     |
| 26  | 27    | 28    | 29      | 30      | 31               |          |     |

# (B) 表單程式範例: Ex5\_3-form.html

| 1  | <html xmlns="http://www.w3.org/1999/xhtml"></html>                 |
|----|--------------------------------------------------------------------|
| 2  | <body></body>                                                      |
| 3  | <font size="5"> 請輸入月曆參數:</font>                                    |
| 4  |                                                                    |
| 5  | 顏色有 : red, blue, yellow, green, black, white, gray 或自行查詢           |
| 6  | <form action="Ex5_3-action.php" method="post" name="table"></form> |
| 7  | 當月有幾天(29, 30, 31): <input name="number" type="text"/>              |
| 8  |                                                                    |
| 9  | 亥月 1 日是星期幾(1~7): <input name="point" type="text"/>                 |
| 10 | 星期六底色: <input name="sat_color" type="text"/>                       |
| 11 |                                                                    |
| 12 | 星期日底色: <input name="sun_color" type="text"/>                       |
| 13 | <input type="submit" value="送出"/>                                  |
| 14 |                                                                    |
| 15 |                                                                    |
| 16 |                                                                    |
| 17 |                                                                    |
| 1/ |                                                                    |

# (C) 訊息處理程式範例: Ex5\_3-action.php

在第四章 Ex4\_14 題中,我們有編寫過製作月曆的程式,只要將當月 1 日是星期幾(\$point)與 當月有幾天(\$number) 改成變動即可。程式片段如下:

| 1      | php</th                                        |
|--------|------------------------------------------------|
| 2      | echo " <font size="5"> 繪製月曆如下 </font> ";       |
| 3      | <pre>\$number = \$ POST["number"];</pre>       |
| 4      | <pre>\$sat_color = \$_POST["sat_color"];</pre> |
| 5<br>6 | <pre>\$sun_color = \$_POST["sun_color"];</pre> |
| 7      | <pre>\$point = \$_POST["point"];</pre>         |
| 8      |                                                |

第五章 網頁間資料傳遞

```
9
       $week = array("星期一","星期二","星期三","星期四",
10
                     "星期五","星期六","星期日");
11
12
13
       echo "";
14
       echo "";
15
       for(i=0; i<7; i++)
16
           echo "$week[$i]";
17
       }
18
       echo "";
19
       echo "";
20
       now = 0;
21
           for($i=1; $i<$point; $i++){
22
            echo "
                      ";
23
            now = now + 1;
24
           }
25
       day = 1;
27
       while ($day <= $number) {
28
                 now = now + 1;
29
                if ((\text{snow \% 6}) == 0) {
                     echo " $day ";
30
31
                else if((now \% 7) == 0)
32
                      echo " $day ";
33
                }else {
34
                       echo "$day ";
35
                }
            if ((\$now \% 7) == 0){
3
37
                   echo "";
38
           echo "";
39
                   now = 0;
40
                }
41
            day = day + 1;
42
           }
43
           while (\text{snow} < 7)
                echo "
44
                            ";
45
                now = now + 1;
46
           }
47
           echo "";
48
       echo "";
49
    ?>
```

# 5-2 下拉式選單傳遞

### 5-2-1 HTML 下拉式選單

下拉式選單輸入是 HTML 最讓人心服的工具。文字表單輸入最大的缺點是須告訴使用者如 何輸入,萬一輸入錯誤,系統可能會執行不正常。下拉式選單是提供許多內定值(<option>) 讓使用 者點選輸入,就不會發生錯誤。下拉式選單 (<select>) 是表單(<form>)裡面的一種選項(取代 <input>)其格式如下:

| <form action="訊息接收 URL" method="傳輸方式" name="表單名稱"></form>                                                                     |
|----------------------------------------------------------------------------------------------------|
| <b>訊息提示名稱:</b> <select name="傳遞訊息名稱:&gt;&lt;/td&gt;&lt;/tr&gt;&lt;tr&gt;&lt;td&gt;&lt;option value=" 傳值_1"=""> 選項_1 </select> |
| <option value="傳值_2"> 選項_2 </option>                                                                                          |
|                                                                                                    |
|                                                                                                    |
|                                                                                                    |

參數說明:

(1) <select name="..." method="..." action="..": name 為傳送訊息的名稱, method 是傳遞方式,

可以 POST 或 GET 兩種方式, action 是接收訊息的網頁位置。

 (2) <option value="...">... </option> : value 是當此選項被選到時,所傳送的訊息內容。如果沒有 指定 value,則以傳送內容是『傳值 1』。

# 5-2-2 範例研討:數字與國字查詢

## (A)程式功能: Ex5\_4

民眾到銀行存提款項大多需要填寫金額的國字,年紀較大的民眾常會忘記,請您製作一個可供 數字與國字的轉換網頁,讓民眾可以直接查詢。數字輸入網頁期望如下:

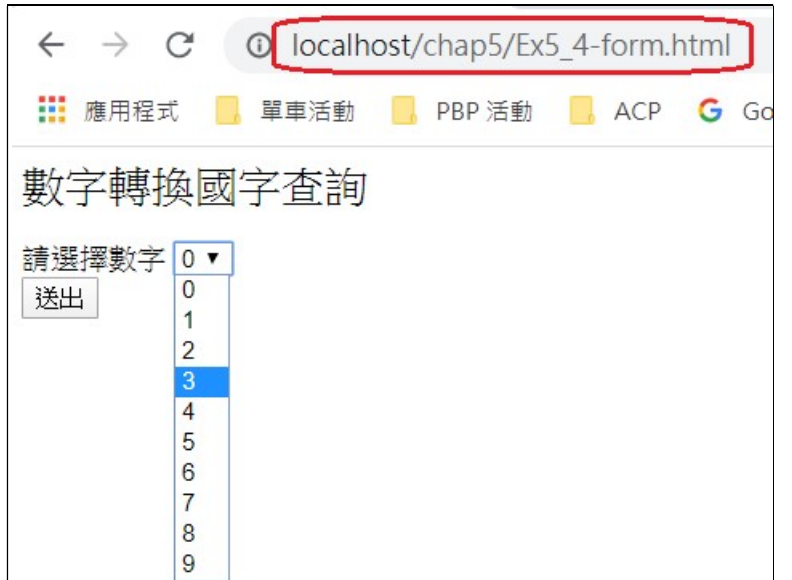

查詢後輸出網頁如下:

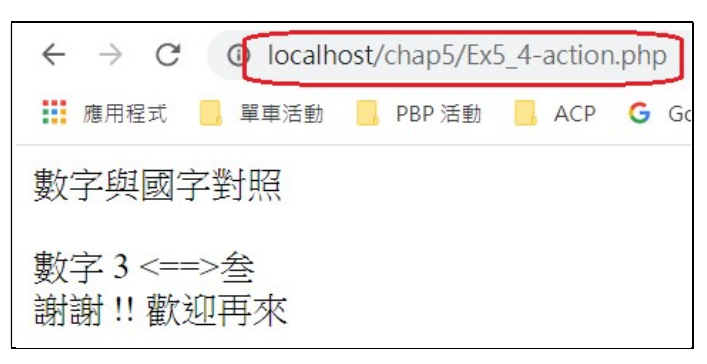

## (B) 查詢傳送網頁: Ex5\_4-form.html

我們利用表單的 select 選項就可以達到下拉式功能,程式範例如下:

| 1  | <html xmlns="http://www.w3.org/1999/xhtml"></html>              |
|----|-----------------------------------------------------------------|
| 2  | <body></body>                                                   |
| 3  | <font size="5">數字轉換國字查詢</font>                                  |
| 4  |                                                                 |
| 5  | <form action="Ex5_4-action.php" method="post" name="表單"></form> |
| 6  |                                                                 |
| 7  |                                                                 |
| 8  | <select name="number"></select>                                 |
| 9  | <option> 0 </option>                                            |
| 10 | <option> 1 </option>                                            |
| 10 | <option> 2 </option>                                            |
| 11 | <option> 3 </option>                                            |
| 12 | <option> 4 </option>                                            |
| 13 | <option> 5 </option>                                            |
| 14 | <option> 6 </option>                                            |
| 15 | <option> 7 </option>                                            |
| 10 | <option> 8 </option>                                            |
| 1/ | <option> 9 </option>                                            |

| 18 |                                   |
|----|-----------------------------------|
| 19 | <br>                              |
| 20 | <input type="submit" value="送出"/> |
| 21 |                                   |
| 22 |                                   |
| 23 |                                   |
| 24 |                                   |

### (C) 接收與處理網頁: Ex5\_4-action.php

傳送來的訊息是 \$\_POST["number"] · 將其存放在 \$number 變數內 · 再利用 switch/case 判斷輸入的數字為何 · 再輸出相對應的國字 · 程式範例如下:

```
1
    <!接收處理 ->
2
    <?php
3
       $number = $_POST["number"];
4
       echo "數字與國字對照 <BR><BR>";
5
6
       echo "數字 $number <==>";
7
       switch ($number) {
8
                  case 0:
9
                      echo "零 <BR>";
10
11
                      break;
12
                  case 1:
13
                      echo "壹 <BR>";
14
                      break;
15
                  case 2:
16
                      echo "貳 <BR>";
17
18
                      break;
19
                  case 3:
20
                      echo "叁 <BR>";
21
                      break;
22
                  case 4:
23
                      echo "肆 <BR>";
24
25
                      break;
26
                  case 5:
27
                      echo "伍 <BR>":
28
                      break;
29
                  case 6:
30
                       echo "陸 <BR>";
31
```

| 32 | break;                                                                                                    |                                                                                                    |
|----|----------------------------------------------------------------------------------------------------|----------------------------------------------------------------------------------------------------|
| 33 | case 7:                                                                                                    |                                                                                                    |
| 34 | echo "柒<br>":                                                                                                    |                                                                                                    |
| 35 | brook                                                                                                    |                                                                                                    |
| 36 | bicak,                                                                                                    |                                                                                                    |
| 37 | case 8.                                                                                                    |                                                                                                    |
| 38 | echo "捌<br>";                                                                                                    |                                                                                                    |
| 39 | break;                                                                                                    |                                                                                                    |
| 40 | case 9:                                                                                                    |                                                                                                    |
| 41 | echo "玖<br>";                                                                                                    |                                                                                                    |
| 42 | break                                                                                                    |                                                                                                    |
| 43 | )                                                                                                    |                                                                                                    |
| 44 | }                                                                                                    |                                                                                                    |
| 45 | echo "謝謝 !! 歡迎再來<br>";                                                                                                    |                                                                                                    |
| 46 | ?>                                                                                                    |                                                                                                    |
|    | 32           332           333           34           35           36           37           38           39           40           41           42           43           44           45           46 | 32       break;         33       case 7:         34       echo "柒<br>";         35       break;         36       case 8:         37       echo "捌<br>";         38       echo "捌<br>";         39       break;         40       case 9:         41       echo "圦<br>";         42       break;         43       }         44       echo "翊 型再來<br>";         45       echo "谢谢 !! 歡迎再來<br>"; |

# 5-2-3 範例研討:點歌網站 - Get

## (A)程式功能: Ex5\_5

媽媽很喜歡在 youTube 下練習唱歌,但不大會點選歌曲,請您幫他製作一個歡唱網頁,歸納 出她所喜歡練習的歌曲,他能由網頁選單上點選,再開啟 youTube 演奏該歌曲。期望網頁選單如 下所示:

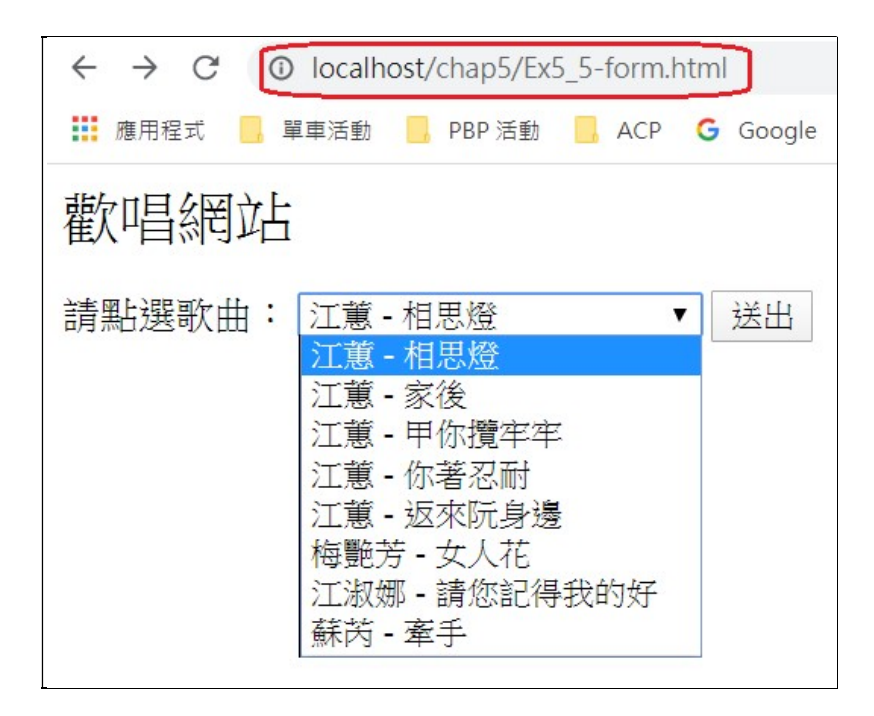

由下拉式選單點選後,立即會開啟 youtube 網站並演奏該歌曲,如下:

第五章 網頁間資料傳遞

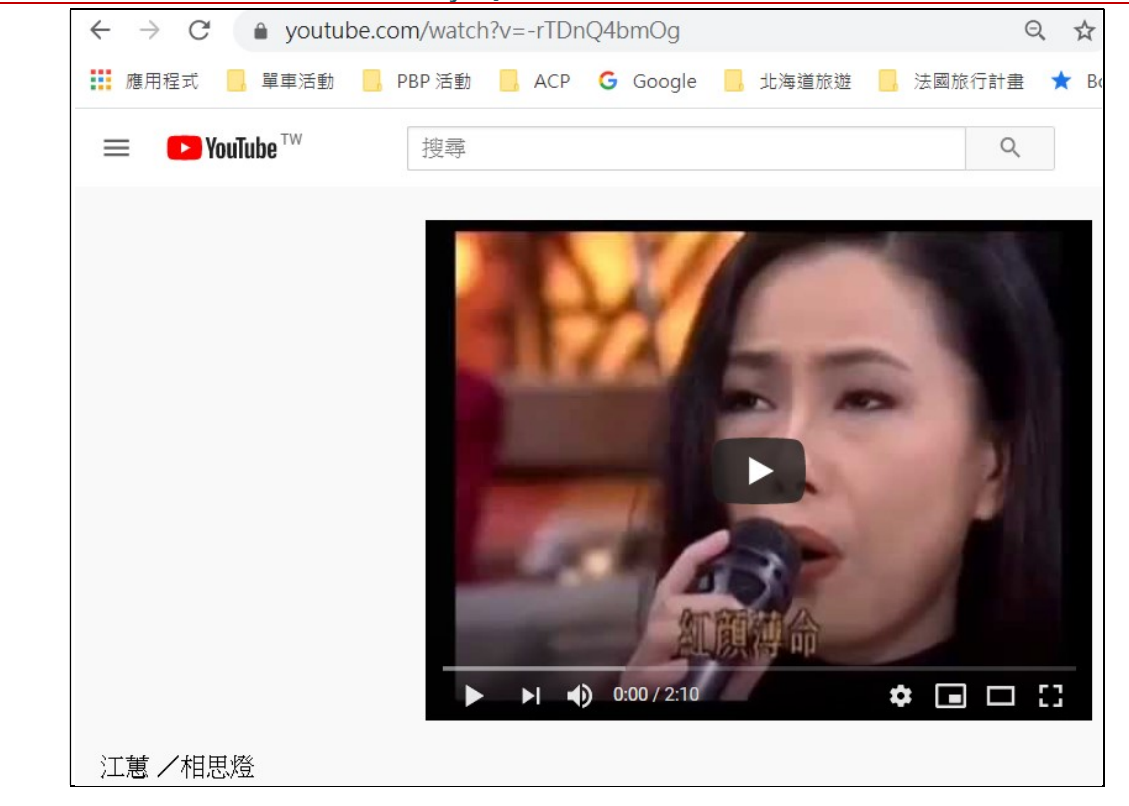

(B)製作技巧分析:

我們希望選單網頁點選之後,直接將傳遞參數送給 youtube 網站,並選曲歌曲,這是屬於 URL

傳遞方式,必須利用 GET 才可達成。首先觀察 GET 傳送的訊息格式如何?

<form name="form\_1" method="get" action="https://www.youtube.com/watch?">
 <select name="data" ><option="1">select\_1 </option></select>
 </form>

當 select\_1 被選擇時,則傳遞訊息如下:

URL:https://www.youtube.com/watch?data=1

接下來,我們觀察 youtube 播放『江惠 – 相思燈』的網址是:

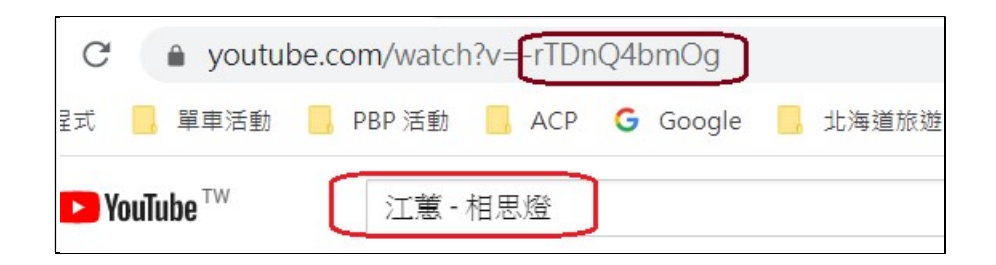

可以發現,傳遞訊息是『v=-rTDnQ4bmOg』。因此,我們只要將所訊息名稱設定為『name="v"』,

再將選項預設值設定為『value="-rTDnQ4bmOg"』,如下:

| <pre>select name="v"&gt;</pre>     |       |
|------------------------------------|-------|
| ·                                  | <br>1 |
| <u>翻轉工作室:粘添壽 www.tsnien.idv.tw</u> |       |

<option value="-rTDnQ4bmOg"> 江蕙 - 相思燈 </option>

\_\_\_\_\_

------

</select>

接著,再搜尋其它歌曲就可以製作出來。

## (C)傳送表單範例: Ex4\_10-getform.html

每首歌曲必須自行到 youtube 網站搜尋其網址,再填入下列程式中。

| 1        | <html xmlns="http://www.w3.org/1999/xhtml"></html>                           |
|----------|------------------------------------------------------------------------------|
| 2        | <head></head>                                                                |
| 3        | <title>點歌網站</title>                                                          |
| 4        |                                                                              |
| 5        | <body></body>                                                                |
| 6<br>7   | <font size="5">歡唱網站 </font>                                                  |
| 8        | <form action="https://www.youtube.com/watch?" method="get" name="表單"></form> |
| 9        | き 野 碑 中・                                                                     |
| 10       |                                                                              |
| 11       | <select name="v"></select>                                                   |
| 12       | <option value="-rTDnQ4bmOg"> 江蕙 - 相思燈 </option>                              |
| 13<br>14 | <option value="rBwmk2zzIy8"> 江蕙 - 家後 </option>                               |
| 15       | <option value="s8MKF5o6lco"> 江蕙 - 甲你攬牢牢 </option>                            |
| 16<br>17 | <option value="k-7c95M6zSU"> 江蕙 - 你著忍耐 </option>                             |
| 18       | <pre><option value="O8RFO3AHLZO"> 江薫 - 返來阮身邊 </option></pre>                 |
| 19       |                                                                              |
| 20       | <pre><option value="3tUGFb_XswY"> 梅艷芳 - 女人花 </option></pre>                  |
| 21       | <option value="L5ZMIcInlOU"> 江淑娜 - 請您記得我的好 </option>                         |
| 22       |                                                                              |
| 23       | <pre><option value="wJNHRwew3wE"> 穌內 - 牽子 </option></pre>                    |
| 24       |                                                                              |
| 25<br>26 | <input type="submit" value="送出"/>                                            |
| 26<br>27 |                                                                              |
| 21<br>20 |                                                                              |
| 28       |                                                                              |

# 5-2-4 範例研討:萬年曆查詢

### (A) 網頁功能 - Ex5\_6

許多人對萬年曆很有興趣,我們也來製作一個網頁來玩看看,網友只要輸入哪一年度與哪一個 月,就能印出該月的月曆,期望操作如下:

| 🇱 應用程式 🧧 單車活動 📒 PBP 活動 📒 ACP 💪 Goog | gle |
|-------------------------------------|-----|
| 萬年曆列印                               |     |
| 輸入列印年度: 2020                        |     |
| 選擇月份: 6 ▼ 送出                        |     |

則輸出網頁繪製如下:

| $\leftarrow \   \rightarrow$ | C O    | localhos | t/chap5/E | x5_6-acti | on.php        |          |
|------------------------------|--------|----------|-----------|-----------|---------------|----------|
| 1 應用利                        | 呈式 📙 單 | 軍活動      | , PBP 活重  | b 📙 ACI   | P <b>G</b> Go | ogle 📙 ﷺ |
| June                         | 2020   |          |           |           |               |          |
| 星期一                          | 星期二    | 星期三      | 星期四       | 星期五       | 星期六           | 星期日      |
| 1                            | 2      | 3        | 4         | 5         | 6             | 7        |
| 8                            | 9      | 10       | 11        | 12        | 13            | 14       |
| 15                           | 16     | 17       | 18        | 19        | 20            | 21       |
| 22                           | 23     | 24       | 25        | 26        | 27            | 28       |
| 29                           | 30     |          |           |           |               |          |

## (B) 製作技巧

製作萬年曆聽起好像很偉大的樣子,其實只要善用兩個函數就可以輕易達成

(1) 函數 int mktime(hour, mimute, second, month, day, year, is\_dst): 可依照輸入參數(要求轉換的時間與日期)製作一個時間日期的 Unix 時間戳記(timestamp)·但僅限於 1901~2038年之間。
譬如·要求轉換 2000 年 3 月 4 日 13 點 20 分 30 秒·則輸入 mktime(13,20,30,3,4,2000,0)·
則會傳回一串數字。

第五章 網頁間資料傳遞

(2) 函數 data(format, timestamp): 可將輸入的 timestamp(沒此參數表示目前時間日期) 轉換可以

閱讀的格式(format),format(格式)有:

(a) t: 該月有幾日(28~31): data(t, mktime())。

(b) F: 輸出當月的英文字母(January ~ December): data(F, mktime())。

(c) y: 輸出哪一年(1991~2038): data(y, mktime())。

(d) w:該月1日是星期幾(1~7): data(w, mktime())。

只要將這兩個函數加入程式,就可以輕易製作萬年曆。

## (B)表單程式如下: Ex5\_6-form.html

<html xmlns="http://www.w3.org/1999/xhtml"> 1 2 <body> 3 <form size="5"> 萬年曆列印 </form> 4 <form name="表單" method="post" action="Ex5 6-action.php"> 5 6 輸入列印年度: <input name="year" type="text"> 7 選擇月份: <select name="month"> 8 9 <option> 1 </option> 10 <option> 2 </option> 11 <option> 3 </option> 12 <option> 4 </option> 13 <option> 5 </option> 14 <option> 6 </option> 15 <option> 7 </option> 16 <option> 8 </option> <option> 9 </option> 17 18 <option> 10 </option> 19 <option> 11 </option> 20 <option> 12 </option> 21 </select> 22 <input type="submit" value="送出"> 23 </form> 24 </body> 25 </html> 26

## (C)處理程式如下: Ex5\_6-action.php

| 翻載 | 專電子      | <mark>書系列:</mark> 資料庫程式設計-PHP+MySQL                        | 第五章 | 網頁間資 | <b>[料傳遞</b> |
|----|----------|------------------------------------------------------------|-----|------|-------------|
|    | 1        | php</th <th></th> <th></th> <th></th>                      |     |      |             |
|    | 2        | addY = POST["year"];                                       |     |      |             |
|    | 3        | <pre>\$addM = \$_POST["month"];</pre>                      |     |      |             |
|    | 4        | \$week = array("星期一","星期二","星期三","星期四",                    |     |      |             |
|    | 5        | "早期五""早期六""早期日"\\                                          |     |      |             |
|    | 6        |                                                            |     |      |             |
|    | 7        | //不計時間取出日期參數·時、分、秒皆以 0 表示                                  |     |      |             |
|    | 8<br>9   | //月=\$addM (輸入)、日= 1(第一天)、年= \$addY (輸入)                   |     |      |             |
|    | 10       | \$number=date(t_mktime(0.0.0.\$addM.1.\$addV)); //堂日的天數    |     |      |             |
|    | 11       |                                                            |     |      |             |
|    | 12       | \$first =date(w, mktime(0,0,0,\$addM,1,\$addY)); // 第一天是星期 | 月幾  |      |             |
|    | 13       | \$F=date(F, mktime(0,0,0,\$addM,1,\$addY)); //當月的英文字母      |     |      |             |
|    | 14<br>15 |                                                            |     |      |             |
|    | 15       | echo "";                                                   |     |      |             |
|    | 10       | echo " <font size="5">";</font>                            |     |      |             |
|    | 1/<br>10 | echo \$yearYM=\$F." ".\$addY;                              |     |      |             |
|    | 10       | echo "";                                                   |     |      |             |
|    | 19<br>20 | echo "";                                                   |     |      |             |
|    | 20       | for(\$i=0; \$i<7; \$i++){                                  |     |      |             |
|    | 21       | echo "\$week[\$i]";                                        |     |      |             |
|    | 22       | }                                                          |     |      |             |
|    | 23<br>24 | echo "";                                                   |     |      |             |
|    | 25       | echo "";                                                   |     |      |             |
|    | 26       | now = 0;                                                   |     |      |             |
|    | 27       | for(\$i=1; \$i<\$first; \$i++){                            |     |      |             |
|    | 28       | echo " ";                                                  |     |      |             |
|    | 29       | now = now + 1;                                             |     |      |             |
|    | 30       | }                                                          |     |      |             |
|    | 31       | \$day = 1;                                                 |     |      |             |
|    | 32       | while (\$day <= \$number) {                                |     |      |             |
|    | 33       | echo " $<$ td> $$day td>";$                                |     |      |             |
|    | 34       | snow = snow + 1;                                           |     |      |             |
|    | 35       | if (((snow % /) == 0))                                     |     |      |             |
|    | 36       |                                                            |     |      |             |
|    | 37       | ecno "";                                                   |     |      |             |
|    | 38       | snow = 0;                                                  |     |      |             |
|    | 39       | $}$                                                        |     |      |             |
|    | 40       | $\varphi$ uay — $\varphi$ uay + 1,                         |     |      |             |
|    | 41       | f while $(snow < 7)$                                       |     |      |             |
|    | 42       | echo " $<$ td> $td>".$                                     |     |      |             |
|    | 43       | snow = snow + 1                                            |     |      |             |
|    | 44       |                                                            |     |      |             |

| 45 | }        |
|----|----------|
| 46 | echo ""; |
| 47 | echo ""; |
| 48 | ?>       |

# 5-2-5 範例研討:下拉式輸入時間

## (A) 網頁功能 - Ex5\_7

雖然下拉式選單提供使用者許多方便,但如果選單的選項太多的話可能就很難製作,譬如我們 要允許輸入日期時間,由 1901~2030年、1~12 月、1~31 日、0~23 時、0~59 分、0~59 秒鐘等之 間選擇一個時間,這就不容易了,我們來試看看,期望操作如下:(並且計算 Unix Timestamp)

| $\leftrightarrow$ $\rightarrow$ G | Iocalhost/chap5/Ex5_7-form.php                                                                                                    |
|-----------------------------------|----------------------------------------------------------------------------------------------------|
| ▋ 應用程式                            | , 單車活動 🧧 PBP 活動 🔜 ACP 🔓 Google 📙 北海道旅遊                                                                                                    |
| 下拉式輸入日                            | 期與時間並計算 Unix Timestamp                                                                                                    |
| 日期與時間:<br>送出                      | 2020 ▼ 年 6 ▼ 月 1 ▼ 日 14 ▼ 時 48 ▼ 分 58 ▼ 秒<br>2001 ▲<br>2002<br>2003<br>2004<br>2005<br>2006<br>2007<br>2008<br>2009<br>2010<br>2011<br>2012<br>2013<br>2014<br>2015<br>2016<br>2017<br>2018<br>2019<br>2020 ▼ |

則接收網頁顯示結果如下:

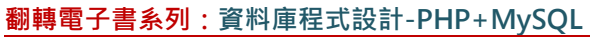

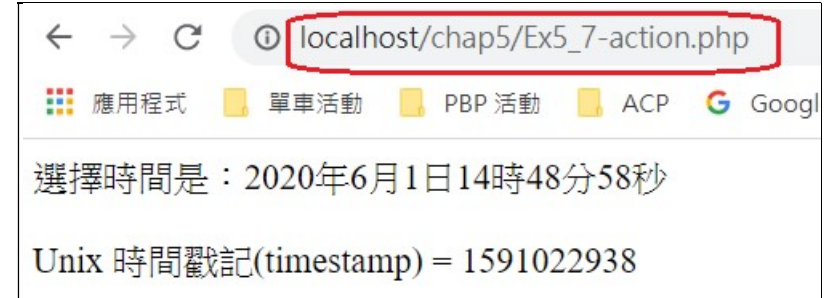

(B)製作技巧

之前範例的傳送網頁大多沒有使用到 PHP 的功能·我們也來嘗試利用 PHP 網頁來傳送訊息· 其變化可能更加豐富。先觀察<select> 選單的特質·如下:

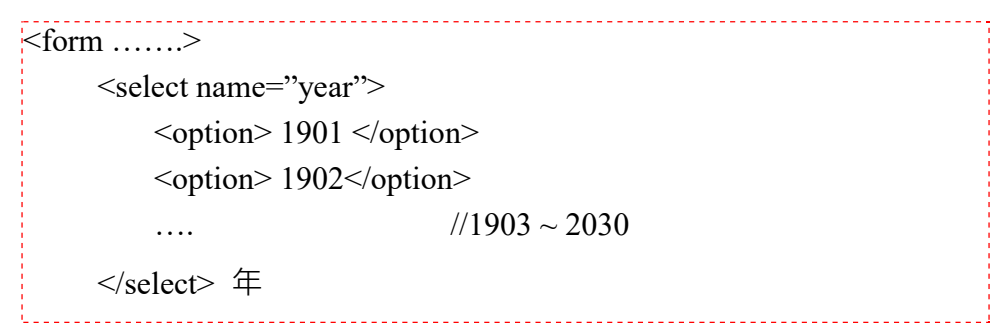

假設我們要設計輸入年度選項由 1901~2030,如果依照上述編寫的話,可能要輸入很多行。是 否可以利用一個 for 迴圈,將 <option> \$i </option 連續 \$i 由 1901 到 2030 就可成。因此, 將 <option> 利用 PHP 來製作如下:

| p</th <th>bhp</th> | bhp                                    |
|--------------------|----------------------------------------|
|                    |                                        |
|                    | echo " <select name="year">";</select> |
|                    | for (\$i = 1901; \$i<=2030; \$i++) {   |
|                    | echo " <option> \$i </option> ";       |
|                    | }                                      |
|                    | echo " 年";                             |
|                    |                                        |
| ?>                 |                                        |

(C)表單程式範例: Ex5\_7-form.php

```
1 <?php
2 echo "<p>下拉式輸入日期與時間並計算 Unix Timestamp ";
3 echo "<form name='表單' method='post' action='Ex5_7-action.php'>";
6 echo "日期與時間:";
7
```

```
8
         // 年選單製作
9
          echo "<select name='year'>";
10
          for ($i=1901; $i<=2030; $i++) {
11
               echo "<option> $i </option>";
12
         }
13
         echo "</select> 年";
14
15
         // 月選單製作
16
          echo "<select name='month'>";
17
          for ($i=1; $i<=12; $i++) {
18
               echo "<option> $i </option>";
19
         }
20
          echo "</select> 月";
21
22
         // 日選單製作
23
          echo "<select name='day'>";
24
          for ($i=1; $i<=31; $i++) {
25
                    echo "<option> $i </option>";
26
         }
27
          echo "</select> 日";
28
29
         // 時選單製作
30
          echo "<select name='hour'>";
31
          for ($i=1; $i<=24; $i++) {
32
               echo "<option> $i </option>";
33
         }
34
          echo "</select> 時";
35
36
         // 分選單製作
37
          echo "<select name='minute'>";
38
          for ($i=0; $i<=59; $i++) {
39
               echo "<option> $i </option>";
40
         }
41
          echo "</select> 分";
42
43
         // 秒選單製作
44
          echo "<select name='second'>";
45
          for ($i=0; $i<=59; $i++) {
46
               echo "<option> $i </option>";
47
         }
48
          echo "</select> 秒 <BR>";
49
50
         // 送出按鍵製作
51
```

| 52 | echo " <input type="submit" value="送出"/> "; |
|----|---------------------------------------------|
| 53 |                                             |
| 54 | echo "";                                    |
| υ. | ?>                                          |

# (D)執行程式範例:Ex5\_7-action.php

| 1  | php</th                                                                         |
|----|---------------------------------------------------------------------------------|
| 2  | <pre>\$year = \$_POST["year"];</pre>                                            |
| 3  | <pre>\$month = \$_POST["month"];</pre>                                          |
| 4  | day = POST["day"];                                                              |
| 5  | <pre>\$hour = \$_POST["hour"];</pre>                                            |
| 6  | <pre>\$minute = \$_POST["minute"];</pre>                                        |
| 7  | <pre>\$second = \$_POST["second"];</pre>                                        |
| 8  | echo "選擇時間是:".\$year."年".\$month."月".\$day."日".\$hour."時".\$minute."分           |
| 9  | " \$ second "秋/~DD~"·                                                           |
| 10 | .\$Second. \\$7\BK> ,                                                           |
| 11 | <pre>\$timestamp = mktime(\$hour,\$minute,\$second,\$month,\$day,\$year);</pre> |
| 12 | echo "<br>Unix 時間戳記(timestamp) = \$timestamp<br>";                              |
|    | ?>                                                                              |